## Hoofdstuk 1 : HTML

## 1.1 Structuur van het HTML bestand

<html>

</html>

## 1.2 HTML-TAGs

<br>

De BREAK tag wordt gebruikt om op het einde van een regel aan te geven dat de volgende tekst op een volgende lijn moet beginnen

...

De P tag wordt gebruikt om het begin () en einde () van een paragraaf aan te duiden

<b>...</b>

Bold: de tekst wordt in het vet weergegeven

<strong>...</strong>

Heeft hetzelfde effect als <b>...</b> maar is belangrijker voor SEO

<u>...</u>

Underline: de tekst wordt onderlijnd

<i>...</i>

Italic: de tekst wordt schuingedrukt

<sup>...</sup>

Superscript: de tekst wordt iets hoger op de lijn gezet

<sub>...</sub>

Subscript: de tekst wordt iets lager op de lijn gezet

<H1>... </H1>
<H2>... </H2>
<H3>... </H2>
<H3>... </H3>
<H4>... </H4>
<H5>... </H5>
<H6>... </H6>

Headers: voorgedefinieerde hoofdingen, H1 is de belangrijkste hoofding, H6 de minst belangrijke

## 1.3 Foto's

```
<img src="...">
```

src = locatie van de foto
<img src="http://www.scheppers-mechelen.be/school.jpg">

title="..."

wanneer je over de foto gaat met de muis en even stil houdt, krijg je een popupje met deze tekst in

<img src="foto.jpg" title="beschrijving van de foto">

#### alt="..."

wanneer de foto niet gevonden wordt, krijg je een kadertje te zien met deze tekst in

<img src="foto.jpg" alt="beschrijving van de foto">

```
width="..."
```

de breedte van de afbeelding wordt vastgezet op 200 pixels <img src="foto.jpg" width="200">

```
height="..."
```

de hoogte van de afbeelding wordt vastgezet op 200 pixels <img src="foto.jpg" height="200">

```
border="..."
```

er wordt een rand van 1 pixel getoond rond de foto <img src="foto.jpg" border="1">

## 1.4 Links

```
<a href="...">...</a>
```

href = de plaats en naam van het bestand of website naarwaar verwezen wordt. Tussen de tags staat tekst of een foto waarop kan geklikt worden om de link te activeren.

```
<a href="index2.htm">naar pagina 2</a>
<a href="http://www.scheppers-mechelen.be">de site van de school</a>
```

## 1.5 Tabellen

#### 

Geeft het begin van een tabel aan

#### 

Table Row: geeft het begin van een rij aan

#### 

Table Header: wordt gebruikt ipv om een titel-cel weer te geven

### 

Table Data

### border="..."

toont een rand rond de tabel

### width="..."

bepaalt de breedte van de tabel of van een kolom

#### height="..."

bepaalt de hoogte van de rij

```
cellspacing="..."
```

bepaalt de afstand tussen de cellen

cellpadding="..."

bepaalt de afstand tussen de rand van de cel en de tekst erin

colspan="..."

maakt een cell aan over verschillende kolommen

rowspan="..."

maakt een cell aan over verschillende rijen

## 1.6 Lijsten

```
Koffie
Thee
Chocomelk
```

```
type="..."
bepaalt het type van de lijst
```

```
type="none"
    geeft een oplijsting zonder markering weer
```

type="disc"

geeft een oplijsting met bolletjes weer

type="circle"

geeft een oplijsting met circels weer

```
type="square"
```

geeft een oplijsting met vierkantjes weer

```
KoffieTheeChocomelk
```

type="..."
 bepaalt het type van de lijst
type="1"
 geeft een oplijsting met cijfers weer

type="A"
 geeft een oplijsting met hoofdletters

type="a" geeft een oplijsting met kleine letters

type="I"

geeft een oplijsting met grote romeinse cijfers

#### type="i"

geeft een oplijsting met kleine romeinse cijfers

### 1.6 Geneste lijsten

```
    Koffie

            Zwart
            Zwart
            Met melk
            Met suiker
```

### 1.7 Een horizontale lijn

<HR>

```
width="..."
    bepaalt de breedte van de lijn
    <hr width ="50%">
align="..."
    bepaalt de plaats van de lijn (left / right / center)
    <hr align="center">
size="..."
    bepaalt de dikte van de lijn
    <hr size="5">
```

# 1.7 Lettertypes

```
<font >...</font>

face="..."

bepaalt het lettertype

face="Arial"

face="Times new Roman"

face="Algerian"

face="Courier"

<font face="sans serif">...</font>

color="..."

geeft een kleur aan de tekst

color="red"

<font color="red">...</font>
```

```
size="..."
```

bepaalt de grootte, van 1 tot 7
size="4"
<font size="4">...</font>

## **Hoofdstuk 2: Cascading Style Sheets**

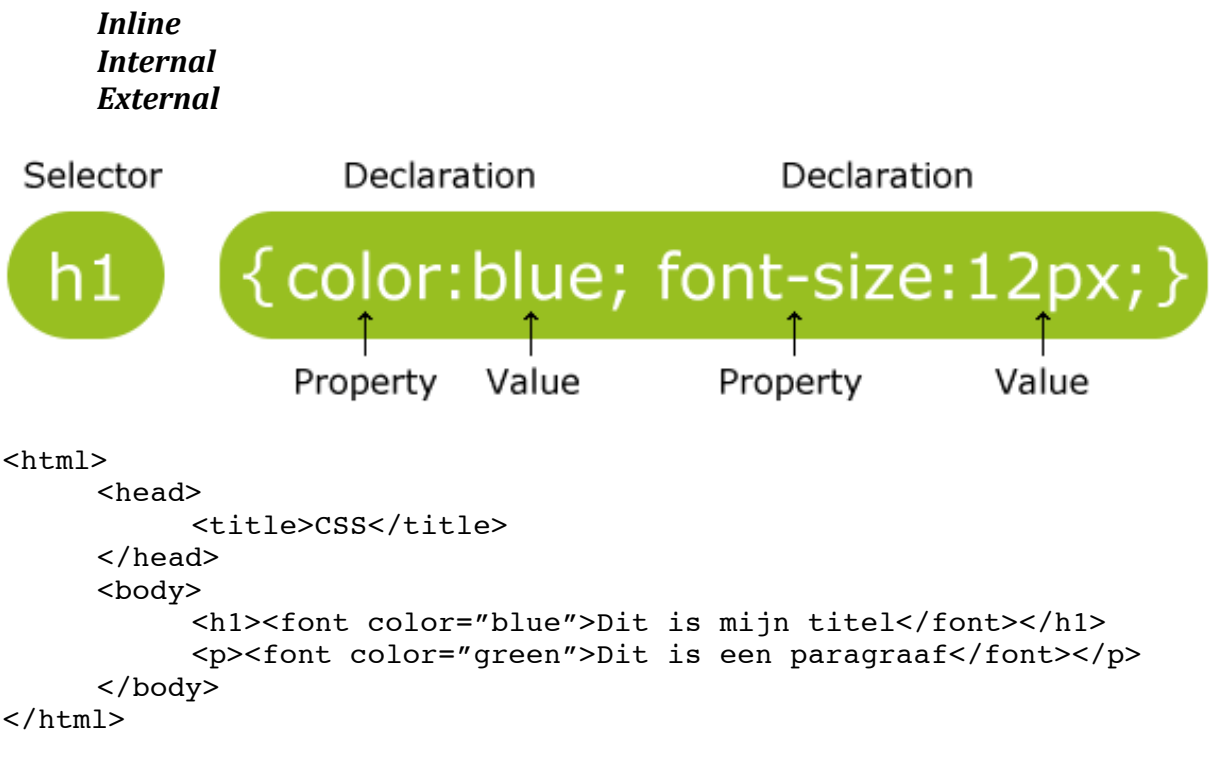

# **Inline CSS**

## **Internal CSS**

```
<html>
<head>
<title>CSS</title>
<style>
h1 {color:blue}
p {color:green}
</style>
</head>
<body>
<h1>Dit is mijn titel</h1>
Dit is een paragraaf
</body>
</html>
```

## **External CSS**

### File:styles.css

```
h1 {color:blue}
p {color:green}
```

### <html>

### **Backgrounds**

```
background-color:red;
background-image:url("foto.jpg");
background-repeat:repeat-x;
```

### Tekst

```
color
     blue;
     #00FF00;
     rgb(0,255,0);
direction
     rtl;
     ltr;
letter-spacing
     3px;
line-height
     90%;
tekst-align
     center;
     right;
     justify;
tekst-decoration
     none;
     overline;
     line-through;
     underline;
tekst-indent
     50px;
tekst-shadow
     2px 2px #FF0000
```

```
tekst-transform
    uppercase;
    lowercase;
    capitalize;
word-spacing
    30px;
```

# ID attribute

```
<html>
     <head>
         <title>CSS</title>
         <style>
               h1
                   {color:blue}
                    {color:green}
               р
               p#p01 {color:red}
         </style>
     </head>
    <body>
          <h1>Dit is mijn titel</h1>
          Dit is een paragraaf
     </body>
</html>
```

## **CLASS** attribute

```
<html>
    <head>
         <title>CSS</title>
         <style>
              h1
                  {color:blue}
                  {color:green}
              р
              p#p01 {color:red}
              p.c01 {color:yellow}
         </style>
    </head>
    <body>
         <h1>Dit is mijn titel</h1>
         Dit is een paragraaf
         Dit is een paragraaf
         Dit is een paragraaf
    </body>
</html>
```

## DIV

```
<html>
     <head>
          <title>CSS</title>
     </head>
     <style>
          #header {
               background-color:black;
               color:white;
               text-align:center;
               padding:5px;
           }
          #nav {
               line-height:30px;
               background-color:#eeeee;
               height:300px;
               width:100px;
               float:left;
               padding:5px;
           }
          #section {
              width:350px;
               float:left;
               padding:10px;
           }
          #footer {
               background-color:black;
               color:white;
               clear:both;
               text-align:center;
               padding:5px;
          }
     </style>
     <body>
          <div id="header">
                <h1>City Gallery</h1>
           </div>
           <div id="nav">
                London<br>
                Paris<br>
                Tokyo<br>
          </div>
           <div id="section">
                <h1>London</h1>
                London is the capital city of England. It is the
                most populous city in the United Kingdom, with a
                metropolitan area of over 13 millionn habitants.
                Standing on the River Thames, London has been a
                major settlement for two millennia, its history
                going back to its founding by the Romans, who named
                it Londinium.
           </div>
           <div id="footer">Copyright © W3Schools.com</div>
     </body>
</html>
```

### **Responsive design**

```
<html>
     <head>
          <style>
                .city {
                     float: left;
                     margin: 5px;
                     padding: 15px;
                     width: 300px;
                     height: 300px;
                     border: 1px solid black;
               }
          </style>
     </head>
     <body>
          <h1>W3Schools Demo</h1>
          <h2>Resize this responsive page!</h2>
          <br>
          <div class="city">
               <h2>London</h2>
               London is the capital city of England.
               It is the most populous city in the United
               Kingdom, with a metropolitan area of over 13 million
               inhabitants.
          </div>
          <div class="city">
               <h2>Paris</h2>
               Paris is the capital and most populous city of
               France.
          </div>
          <div class="city">
               <h2>Tokyo</h2>
               Tokyo is the capital of Japan, the center of the
               Greater Tokyo Area, and the most populous
               metropolitan area in the world.
          </div>
     </body>
</html>
```

### **Media Queries**

@media all and (max-width: 699px) and (min-width: 520px)
@media print

#### CSS op <a href="...">

a:link
a:visited
a:hover
a:active

### CSS voor geneste tags

#### <meta> element

```
<meta name="keywords" content="HTML, CSS, XML, XHTML, JavaScript">
<meta name="description" content="Web tutorials on HTML and CSS">
<meta charset="UTF-8">
<meta name="author" content="Jeroen Matthys">
<meta http-equiv="refresh" content="30">
```

### <base> element

```
<base href="http://www.w3schools.com/images/" target="_blank">
```